## **Exporting citations from Mendeley to RefWorks**

Follow these steps to easily import your Mendeley citations into your RefWorks account:

- 1. In Mendeley highlight the citations you wish to transfer
- 2. Go to File > Export
- 3. Save to your Downloads as RIS File
- 4. Login to RefWorks
- 5. Click on + and select Import References

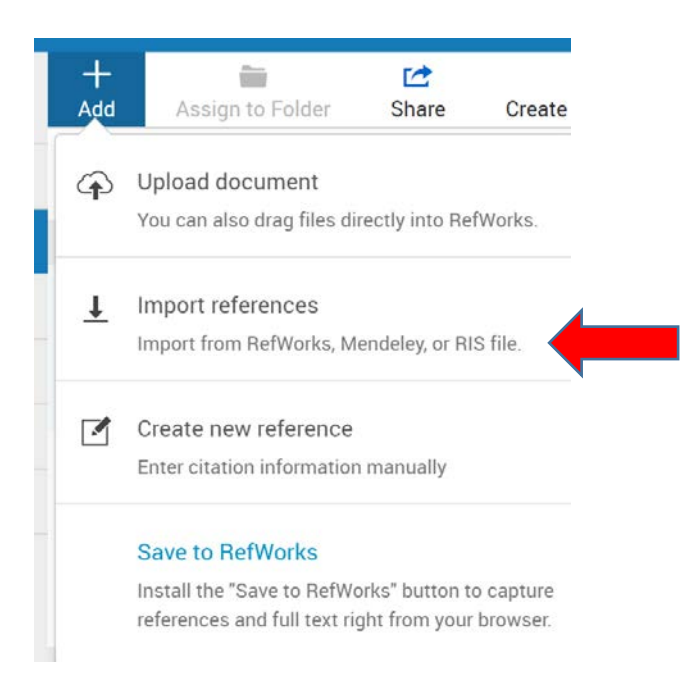

6. Choose 'Import from a file'

Import from another reference manager

RefWorks Mendeley

If we don't support importing from your reference manager yet, try exporting your references and import the file.

## Import from a file

Need to import from a file, no problem. RefWorks supports hundreds of formats including RIS, BibTeX, and PubMed. Drag and drop the file into RefWorks (into the box below), or use the link to "select a file from your computer" and upload it.

+ Drop file here or select a file from your computer

7. You can now **import the RIS file** you saved to your downloads previously.

\*UWTSD networked PC's won't allow you to download Mendeley software due to licensing restrictions but you can install it as a temporary file on a UWTSD laptop, for the purpose of exporting your citations to RefWorks.